## How to run the Expiration Letter script

Click on the four square launch pad, click on the Sets:

| = | Your Pages | + New |
|---|------------|-------|
|   | All Pages  | ~     |
| Q | Loouton    |       |
|   | Addresses  | \$    |
|   | Parcels    | \$    |
|   | Other      |       |
|   | Sets       | *     |
|   | People     |       |

A batch process is run on a schedule selected by the agency that will generate the appropriate Sets if there are any applications or permits about to expire.

On the <u>Sets</u> page, on the <u>Records</u> tab, open the set by clicking on the hyperlink of the Set ID name. Sets

| Records (6)       | Menu v New Search Delet | e Help                                          |          |
|-------------------|-------------------------|-------------------------------------------------|----------|
| Parcels (0)       | Showing 1-5 of 6        | Set Name                                        | Comments |
| Addresses (0)     | EXP_191104_A_B          | PENDING_EXPIRATION_RECORDS_APPLICATIONS_B: 11/0 |          |
| Licensed Prof (0) | EXP_191104_P_B          | PENDING_EXPIRATION_RECORDS_PERMITS_B: 11/04/19  |          |
| Sets (0)          | EXP_191101_A_B          | PENDING_EXPIRATION_RECORDS_APPLICATIONS_B: 11/0 |          |
| Random Audit (0)  | EXP_191101_P_B          | PENDING_EXPIRATION_RECORDS_PERMITS_B: 11/01/19  |          |
|                   | 18-CAP-00001            | 413-1300-2636-DEF-02                            |          |
|                   | Page 1 of 2             |                                                 |          |

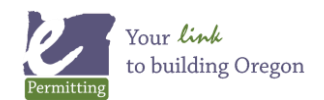

## Below, hover over <u>Execute Script</u>. Click EXPIRATION\_LETTER\_[MODULE].

Then the script will run and the letters will be sent. You will know the script has completed when a popup window displays with the script output.

SET ID: EXP\_191104\_A\_B

| Set                        | Menu v Si      | ubmit Reset    | Execute Script    | Help           |                           |
|----------------------------|----------------|----------------|-------------------|----------------|---------------------------|
|                            |                |                | EXPIRATION_LETTER | R_BUILDING     |                           |
| Set Member (2)             | Set ID         | Set Name *     | EXPIRE RECORDS I  | N SET BUILDING |                           |
|                            | EXP_191104_A_B | PENDING_EXPIRA |                   |                | <mark>- ∢e</mark> cords 🗸 |
| Comments (1)               |                |                |                   |                |                           |
|                            | Comments       |                |                   |                |                           |
| Conditions (0)             |                |                |                   |                |                           |
|                            |                |                |                   |                |                           |
| Conditions of Approval (0) |                |                |                   |                |                           |
|                            | check spelling |                |                   |                |                           |

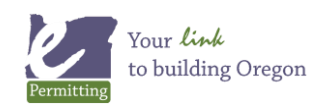